## How to use Office 365 and Microsoft Teams

A quick guide to getting started...

## Go to Google and search for 'Office 365 Login'

## You can download this as an app for free if you prefer (for use at home)

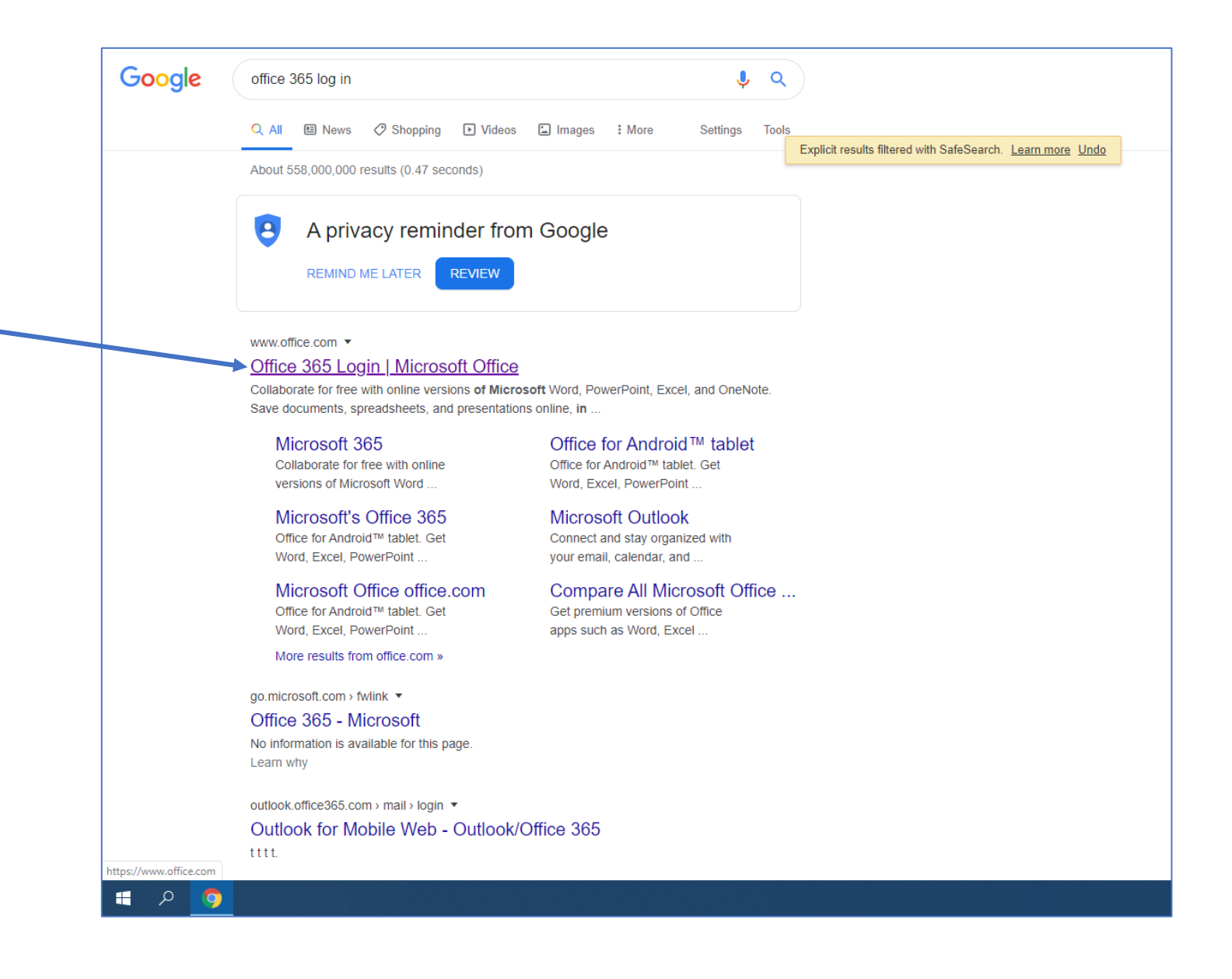

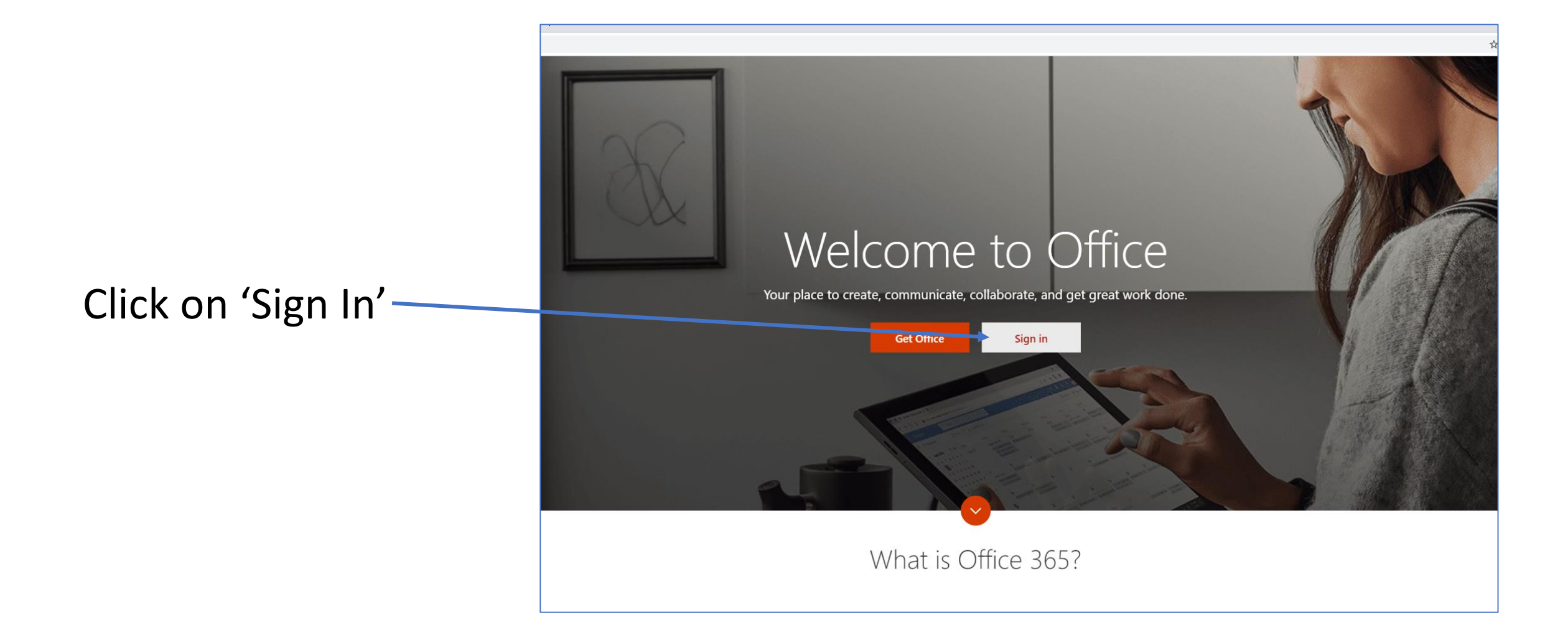

Type in your school email address (form tutors can help with these)

If you are asked for your password then re-enter your normal school password that you use to log-in

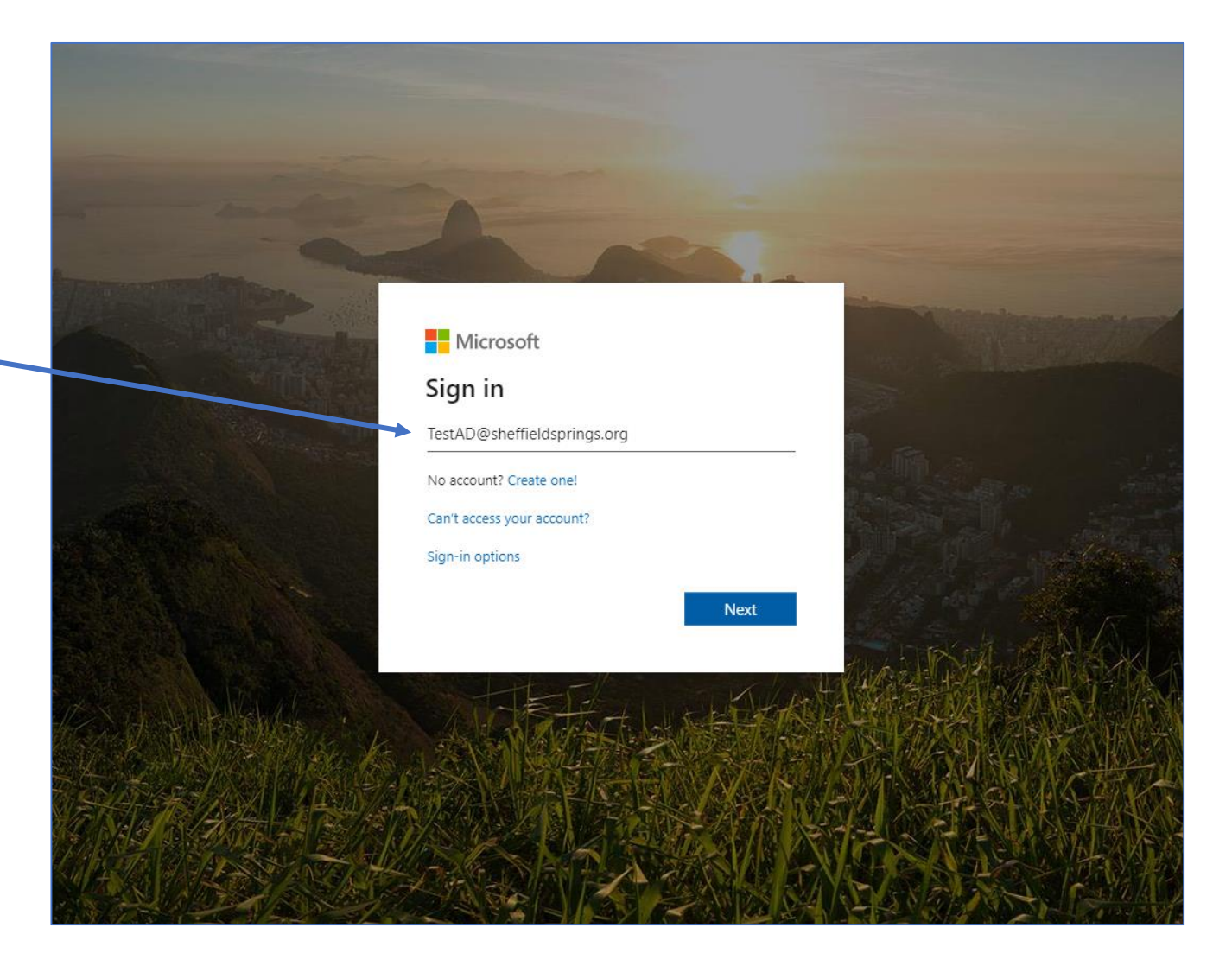

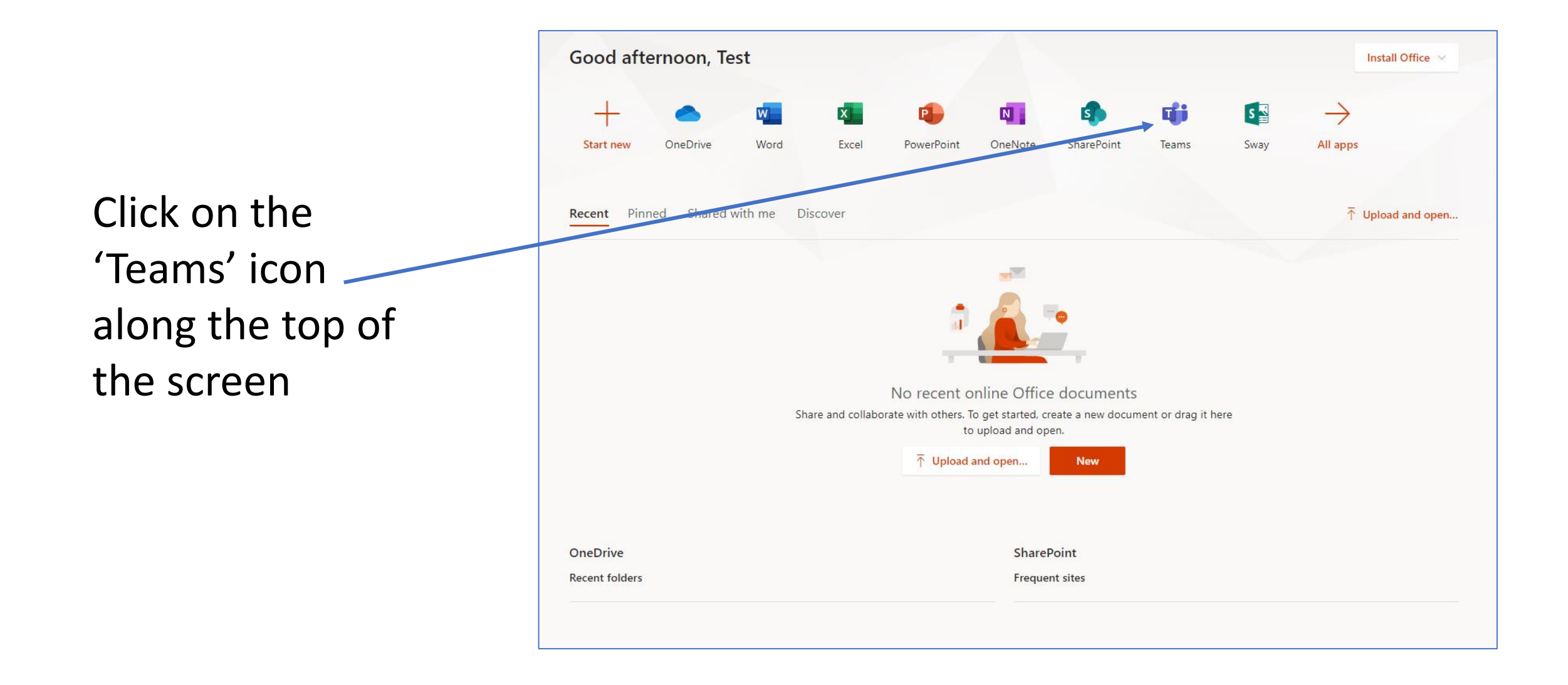

## The Teams area will look like this —

You will have access to a Form Group Team in this box (if it isn't there while school is still open, don't panic)

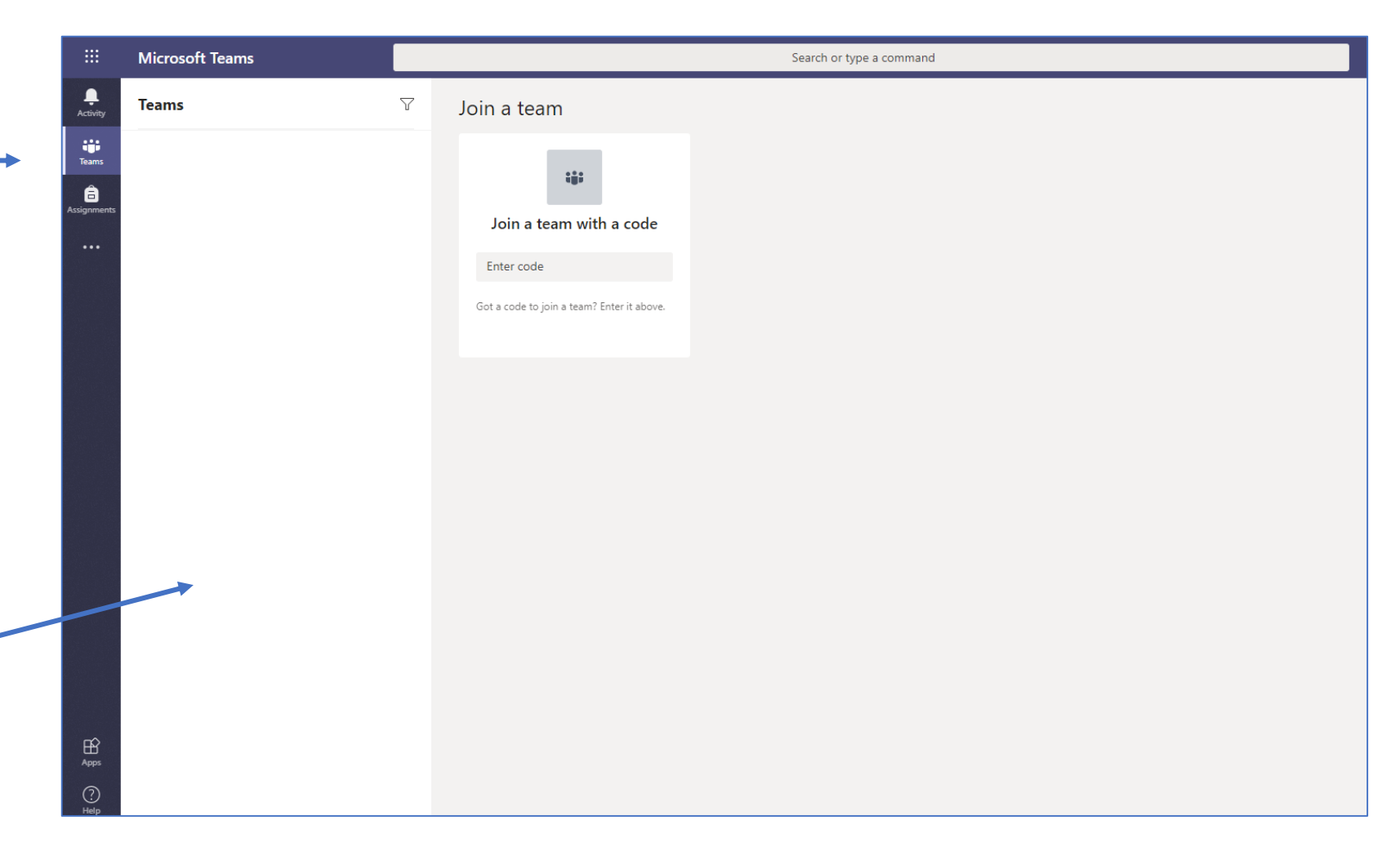

The icon with the 9 dots in the top left corned is really useful, click on it to see all the Office 365 Apps

OneDrive will allow you to access your school documents

| ← → C        |                          |   |                                            |                  |
|--------------|--------------------------|---|--------------------------------------------|------------------|
|              | Office 365 $\rightarrow$ |   |                                            | Search or type a |
| Apps         |                          | Y | Join a team                                |                  |
| outlook      | OneDrive                 |   | _                                          |                  |
| Word Word    | Excel                    |   | ::::                                       |                  |
| PowerFoint   | N OneNote                |   | Join a team with a code                    |                  |
| s SharePoint | 📫 Teams                  |   | Enter code                                 |                  |
|              |                          |   | Got a code to join a team? Enter it above. |                  |
|              |                          |   |                                            |                  |
|              |                          |   |                                            |                  |
|              |                          |   |                                            |                  |
|              |                          |   |                                            |                  |
|              |                          |   |                                            |                  |
|              |                          |   |                                            |                  |
|              |                          |   |                                            |                  |
|              |                          |   |                                            |                  |

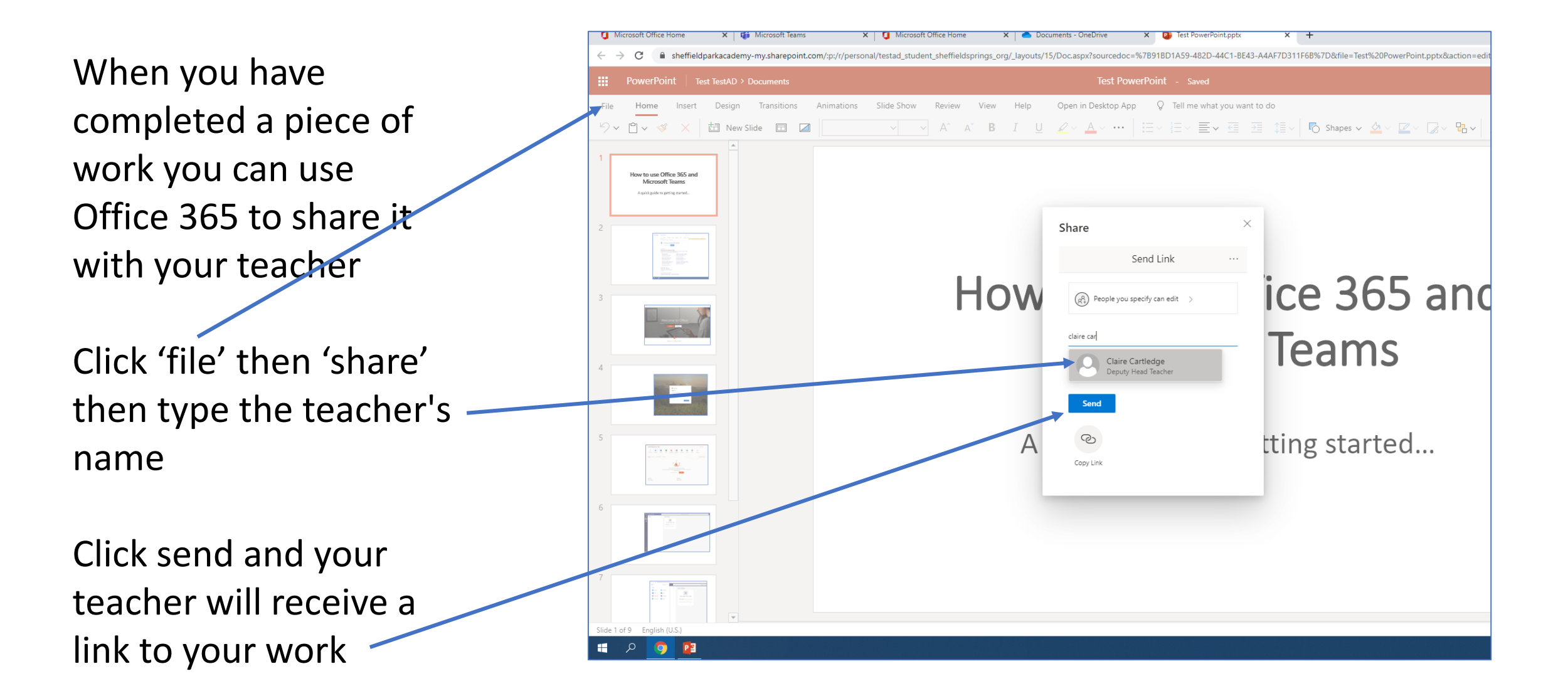